pls, independent study, pls student roster

## Removing a Student from a Learning Center Class with the PLS Roster

- Step 1. From your roster, expand the folder of the student you want to remove from the Learning Center class.
- Step 2. Click on the class name.
- Step 3. On this page, click Edit on the roster.

| Class Information                                                                                                    |                         |          |                |                 |         |                  |                 |         | Edit Class      | Students Enroll | ed         |            |                |          |       |        | Ed |
|----------------------------------------------------------------------------------------------------|-------------------------|----------|----------------|-----------------|---------|------------------|-----------------|---------|-----------------|-----------------|------------|------------|----------------|----------|-------|--------|----|
|                                                                                                    |                         |          |                |                 |         |                  |                 |         |                 | # Student       |            | Grade      | Trk            | Status   | Start | Finish |    |
| Class Biology A Section P1-Sp                                                                                                    |                         |          |                | 5p              |         | 1 Azevedo, Loura |                 | 12      | A               | Enrolled        | 01/11/2016 | 06/17/2016 |                |          |       |        |    |
|                                                                                                    |                         |          | Period         |                 |         | 2 Diaz, Roman    |                 | 9       | A .             | Completed       | 01/11/2016 | 06/17/2016 |                |          |       |        |    |
| Course Blorogy A                                                                                                    |                         |          |                | Course Code 182 | 803-1   |                  | o portant, roma |         |                 |                 | Completes  | WITTE 2010 | 10071101210110 |          |       |        |    |
| Subject Code 2843                                                                                                    |                         |          |                | Locarid 161     | 199     |                  |                 |         |                 |                 |            |            |                |          |       |        |    |
| Instructor scheger, Lindsey Primary<br>Instructors - doutcome                                                                                                    |                         |          | External ID(s) |                 |         | Curriculum In    | formation       |         |                 |                 |            |            |                |          |       |        |    |
| Schools' Independent Study 8-12                                                                                                    |                         |          |                |                 |         |                  |                 |         | Manual I Public |                 |            |            |                | Maria ha |       |        |    |
| Location                                                                                                    |                         |          |                |                 |         |                  |                 | seq     | Rame / Edit     |                 |            |            | 1              | weight   |       |        |    |
| Room                                                                                                    |                         |          |                |                 |         |                  |                 |         |                 |                 |            |            |                |          |       |        |    |
| Schoolwar 2015 - 2016                                                                                                    |                         |          |                | Start 01/       | 11/2016 |                  |                 |         |                 |                 |            |            |                |          |       |        |    |
| Track(s) A                                                                                                    |                         |          |                |                 |         |                  | Finish 06/      | 17/2016 |                 |                 |            |            |                |          |       |        |    |
| Reporting Period(s) (A) Ser                                                                                                    | nester 2 (              | (Spring  | 0              |                 |         |                  |                 |         |                 |                 |            |            |                |          |       |        |    |
| Credits 5 Gredit                                                                                                    | ta                      |          |                |                 |         |                  |                 |         |                 |                 |            |            |                |          |       |        |    |
| Attendance Day-Dy-Day                                                                                                    |                         |          |                |                 |         |                  |                 |         |                 |                 |            |            |                |          |       |        |    |
| Programs Taught:                                                                                                    |                         |          |                |                 |         |                  |                 |         |                 |                 |            |            |                |          |       |        |    |
| Mand as back-dad class passion in Turned                                                                                                    |                         | 0        |                |                 |         |                  |                 |         |                 |                 |            |            |                |          |       |        |    |
| legular Schedule                                                                                                    | ay at a u               | o am     |                |                 |         |                  |                 |         | Edit            |                 |            |            |                |          |       |        |    |
| av                                                                                                    | Tim                     |          |                |                 |         |                  |                 |         | 6.01            |                 |            |            |                |          |       |        |    |
| uiriday                                                                                                    | esday 8.00 am - 8.55 am |          |                |                 |         |                  |                 |         |                 |                 |            |            |                |          |       |        |    |
| hursday                                                                                                    | 8:00                    | ) am - 8 | :55 am         |                 |         |                  |                 |         |                 |                 |            |            |                |          |       |        |    |
| alendar Schedule                                                                                                    |                         |          |                |                 |         |                  |                 |         |                 |                 |            |            |                |          |       |        |    |
| Class Day Not a Class Day                                                                                                    |                         |          |                |                 |         |                  |                 |         |                 |                 |            |            |                |          |       |        |    |
| Contra Calification of the Calification of the |                         |          |                |                 |         |                  |                 |         |                 |                 |            |            |                |          |       |        |    |
| March 2018                                                                                                    |                         |          |                |                 |         |                  |                 |         |                 |                 |            |            |                |          |       |        |    |
|                                                                                                    | 3                       | 14       | т              | W               | Т       | F                | 0               |         |                 |                 |            |            |                |          |       |        |    |
|                                                                                                    | -                       |          | D1             | 00              | 0.3     | 0.4              | 05              |         |                 |                 |            |            |                |          |       |        |    |
|                                                                                                    | 06                      | 07       | 08             | 09              | 10      | 11               | 12              |         |                 |                 |            |            |                |          |       |        |    |
|                                                                                                    | 13                      | 54       | 15             | 18              | 17      | 18               | 10              |         |                 |                 |            |            |                |          |       |        |    |
|                                                                                                    | 20                      | 21       |                | 23              | 24      | 25               | 26              |         |                 |                 |            |            |                |          |       |        |    |
|                                                                                                    | 27                      | 29       | 29             | 38              |         |                  |                 |         |                 |                 |            |            |                |          |       |        |    |
|                                                                                                    |                         |          |                |                 |         |                  |                 |         |                 |                 |            |            |                |          |       |        |    |
|                                                                                                    |                         |          |                |                 |         |                  |                 |         |                 |                 |            |            |                |          |       |        |    |

• Step 4. Find the student, check the box next to their name, and click Remove Selected Students from Class button at the bottom of the page.

| #                                                                                                    | Sel | St #       | Student        | Attendance |  |  |  |  |  |
|----------------------------------------------------------------------------------------------------|-----|------------|----------------|------------|--|--|--|--|--|
| 1                                                                                                    |     | 5559991114 | Azevedo, Loura |            |  |  |  |  |  |
| 2                                                                                                    |     |            | Diaz, Roman    |            |  |  |  |  |  |
|                                                                                                    |     |            | Jordan, Max    |            |  |  |  |  |  |
| Check All                                                                                                    |     |            |                |            |  |  |  |  |  |
| Print Labels for Selected Students Print Registration Forms for Selected Email Selected Students Email Parents of Selected Students Email Selected Student's Teachers of Record |     |            |                |            |  |  |  |  |  |
| Remove Selected Students From Class                                                                                                    |     |            |                |            |  |  |  |  |  |
| Alter Registrations for Selected Students                                                                                                    |     |            |                |            |  |  |  |  |  |
| Print Drop-Form                                                                                                    |     |            |                |            |  |  |  |  |  |

• Step 5. Type CONFIRM (must be all caps) and click continue.

Last update: 2018/01/17 pls:removestudentfromlcclasswithpls https://schoolpathways.com/knowledgebase/doku.php?id=pls:removestudentfromlcclasswithpls 17:29

From:

https://schoolpathways.com/knowledgebase/ - School Pathways Knowledge Base

Permanent link:

https://schoolpathways.com/knowledgebase/doku.php?id=pls:removestudentfromlcclasswithpls

Last update: 2018/01/17 17:29